## 熱力学データファイルを自作してみる

1. 下記のようなテキストファイルを作成します。(内容の説明は後で行います。) このファイルはTDB形式と呼ばれ、ファイル名を BinBC.tdb とします。

\$ 先頭がドル印の行はコメント行です。 2002-07-08 \$このファイルは自由エネルギー及び相互作用パラメータ値を定義します。 \$ 行の最後には「!」印をつけます。 \$ \$ 2つの元素を定義します。 固相の状態を基準にします。 Tm(B) = 900K, 900\*8.314 = 7482\$Tm(C)=1300K , 1300\*8.314=10808 \$ \$ 2つの相を定義します。 \$ LIQUID 相と SOLID 相です。 \$ (1)ELEMENT B SOLID 10 0 0! (2)ELEMENT C SOLID  $20 \ 0 \ 0!$ 3 PHASE LIQUID % 1 1.0 ! 4 CONSTITUENT LIQUID : B, C : ! 5 PARAMETER G(LIQUID,B;0) 298.157482-8.314\*T; 6000 N! 6 PARAMETER G(LIQUID,C;0) 298.1510808-8.314\*T; 6000 N! PARAMETER G(LIQUID,B,C;0) 298.15  $\overline{0}$ +30000; 6000 N! 8 PHASE SOLID % 1 1.0 ! (9) CONSTITUENT SOLID : B,C : ! (10)PARAMETER G(SOLID,B;0) 298.150; 6000 N! (11) PARAMETER G(SOLID,C;0) 298.150; 6000 N! (12) PARAMETER G(SOLID, B, C; 0) 298.15 +30000; 6000 N!

DB

2. パンダソフトウェアを起動し、DBボタンをクリックします。

| 準備した BinBC.tdb ファイルを開きます。                                                      | <mark>ファイルを開く</mark><br>ファイルの場所型: | G曲線と仮想計算                        |               | <b>?</b> ⊠<br>⊞• |
|--------------------------------------------------------------------------------|-----------------------------------|---------------------------------|---------------|------------------|
|                                                                                |                                   |                                 |               |                  |
|                                                                                | ファイル名( <u>N</u> ):                | BINBC.TDB                       |               | 開(⊙)             |
|                                                                                | ファイルの種類(工):                       | Database Files (*.pdb;*.mdb;*.i | tdb)          | キャンセル            |
|                                                                                |                                   | Select Components               |               |                  |
| 元素Bを選択し、≥ ボタンをクリックし<br>右側 Selected に移します。同様に元素C<br>を右側に移します。<br>OKボタンをクリックします。 |                                   | Available Components            | Selected<br>C | OK<br>Cancel     |

database -1-

3. 状態図計算のボタンをクリックします。

 $\bowtie$ 

| 計算指示画面にて          |
|-------------------|
| 温度の単位(℃)を確認し、     |
| 組成単位(x=モル分率)を確認し、 |
| 計算組成幅(0~1)を確認し、   |
| OKボタンをクリックします。    |

| alculate   | Section (2D) |                      |
|------------|--------------|----------------------|
|            | Value        | Uptions UK           |
| T[C]       | 2000         | Select Phases Cancel |
| ×[B]       | 1            | <b>†</b> Y           |
| ×[C]       | 0            | ↓ I                  |
| Total:     | 1            |                      |
| -Origin Po | pint         | X-Axis Point         |
| TIOL       | 0            |                      |
| 101        | U            |                      |
| ×(B]       | 1            | ×[B] 0               |
| ×[C]       | 0            | ×[C] 1               |
| Total:     | 1            | Total: 1             |
|            |              |                      |

計算が開始されます。

4. 計算結果が表示されます。

表示範囲を調整し、

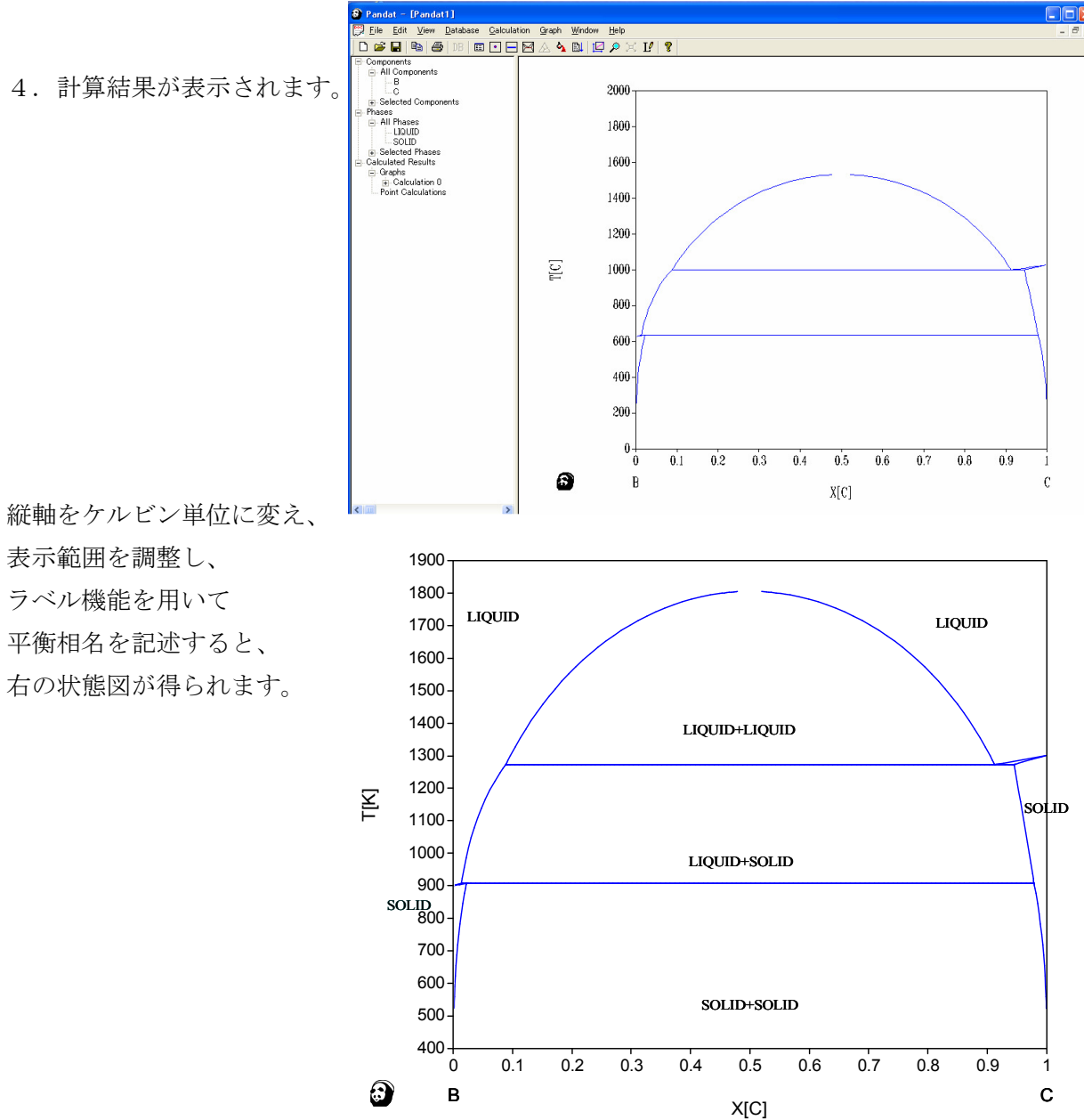

database -2-

MD T

このように2相分離が生じる系でも簡単に状態図を計算することができます。 5.

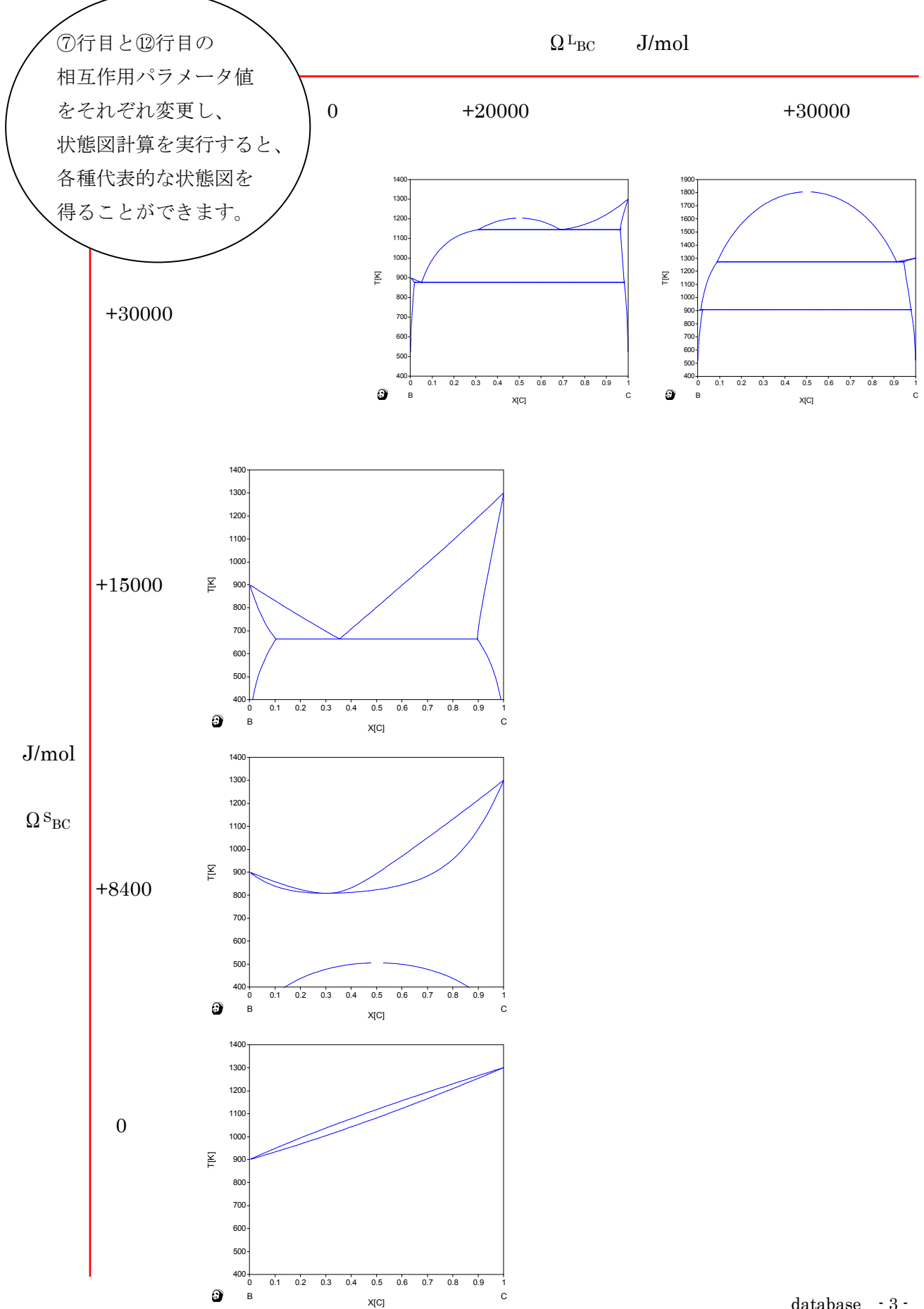

6. それでは、熱力学データファイルの内容を確認しましょう。 仮想的な元素Bと元素Cの2元系状態図を計算します。まずモデル式を確認します。

| 正則溶体を用い、B-C2元系において1モルの溶体の自由エネルギーは次式で表されま                                                                                                    | ミす。 |
|----------------------------------------------------------------------------------------------------|-----|
| $G = x_B G_B^0 + x_C G_C^0 + \Omega_{BC} x_B x_C + RT(x_B \ln x_B + x_C \ln x_C)$                                                                 | (1) |
| ここで相互作用パラメータ $\Omega_{ m BC}$ は、温度と組成依存性を持ち、温度の関数式をLとする                                                                                           | と、  |
| $\Omega_{BC} = L0 + L1^{*}(X_{B} - X_{C}) + L2^{*}(X_{B} - X_{C})^{**}2 + L3^{*}(X_{B} - X_{C})^{**}3 + \cdots$                                   | (2) |
| と展開されます。                                                                                                    |     |
| また、3元系以上では、Ω <sub>ABC</sub> X <sub>A</sub> X <sub>B</sub> X <sub>C</sub> 項が生じ、                                                                    |     |
| $\Omega_{ABC} = L1^{\circ} V1 + L2^{\circ} V2 + L3^{\circ} V3$<br>V1 = X <sub>4</sub> + (1 - X <sub>4</sub> - X <sub>B</sub> - X <sub>C</sub> )/3 |     |
| $V2 = X_B + (1 - X_A - X_B - X_C)/3$                                                                                                    |     |
| $V3 = X_{C} + (1 - X_{A} - X_{B} - X_{C})/3$<br>と屈問されます                                                                                           |     |
| と展開されまり。<br>ソフトウェアは (1) 式を用いて状能図を計算しています                                                                                                    |     |
|                                                                                                    |     |

したがって計算に必要な情報は、  $G_B^0, G_C^0$  と L0, … の値です。

そこでこれらの情報を記述したファイルを熱力学データファイルとして用意します。その記述形 式のひとつがTDBファイル形式です。

記述形式

| G(相名、B; 0 )    | は G <sup>0</sup> B | (3) |
|----------------|--------------------|-----|
| G (相名、C; 0 )   | は G <sup>o</sup> C | (4) |
| G(相名、B、C; O )  | は <mark>L0</mark>  | (5) |
| G (相名、B、C; 1 ) | は <u>L1</u>        | (6) |
| G (相名、B、C; 2 ) | は <u>L2</u>        | (7) |
|                |                    |     |

に対応します。 ここでは Stoichiometric compound や sublattice の記述は省略します。 (3) ~ (7) のGパラメータの式は温度範囲により変えられます。

例えば、温度 273 ケルビンから 1000 ケルビンまでは、「100+10\*T」 と温度の1次式で、
 温度 1000 ケルビン以上は「10100」 と一定値にしたい場合

G()開始温度式;終了温度次の式の有無(YorN)式;終了温度(YorN)! 具体的には

G ( ) 273 +100+10\*T; 1000 Y 10100; 6000 N !

と記述します。

温度の単位はケルビン(K)、式の後ろには「;」印を付け、最後の終了温度は 6000 にします。 以上により BinBC.tdb ファイルの ⑤、⑥、⑦、⑩、①、② 行目の記述が理解できます。

さて ①と② 行目を見てみましょう。

ELEMENT キーワードの次に 元素名 を記述します。その次に自由エネルギーの基準相名 (SER相名 Selected Element Reference)を記述します。その後ろに 原子量 (g/mol)、SE R相の 0K から 298.15Kまでのエンタルピー差、SER相の 298.15K での絶対エントロピー値を 記述します。しかしPandatソフトウェアにはソフトウェア内部に周期律表テーブルが組み込 まれており、この内部テーブルが優先されます。したがって、周期律表にない元素「A」や「X 」や「Z」を定義できますが、その原子量はゼロとして扱われます。この理由により今回仮想的 に、A-B 2元系ではなく、B-C 2元系を例にしました。 仮想的とは言いつつ内部的に は Boron と Carbon の原子量が使われます。

<u>③、④、⑧、⑨</u>行目を見てみましょう。

PHASE キーワードの次に 相名 を記述します。 相名はどのような名前でも可能です。その次に%印、副格子数、その構成比率値を記述します。

CONSTITUENT キーワードの次には 相名 を記述します。その次に相に含まれる元素名を 列挙します。副格子は「:」記号で分けます。

たとえば化合物の場合の記述は PHASE Nb3Si 2 0.75 0.25! CONSTITUENT Nb3Si :Nb:Si: !

となります。

最後に ⑤、⑥、⑦、⑩、⑪、⑫ 行目の中身を見てみましょう。

仮想的な元素Bの融点温度を 900K とし、仮想的な元素Cの融点温度を 1300K とします。融 点を  $T_m$ 、融解の潜熱を  $\triangle H$ 、融解のエントロピーを  $\triangle S$  とすると、多くの物質で融解のエ ントロピーはある一定の値をとる。この関係をリチャードの法則 (Richard) と呼ぶ。便宜的にこ

の一定値をガス定数とする。 J/(mol K)  $\Delta H \over T_m} = \Delta S \approx 8.3 \approx R$ 融点 T<sub>m</sub> では固・液2相の  $T_m$ 自由エネルギーは等しくなる。 G<sup>s</sup>(T<sub>m</sub>) = G<sup>L</sup>(T<sub>m</sub>) G

温度が T < T<sub>m</sub> では G<sup>S</sup>(T) < G<sup>L</sup>(T)、 温度が T>T<sub>m</sub> では G<sup>S</sup>(T) > G<sup>L</sup>(T) となる。これより H<sub>0</sub><sup>L</sup> = H<sub>0</sub><sup>S</sup> + R\*T<sub>m</sub>,  $\int_{0}^{T} \frac{C_{p}^{L}}{T} dT = \int_{0}^{T} \frac{C_{p}^{S}}{T} dT + R$ 

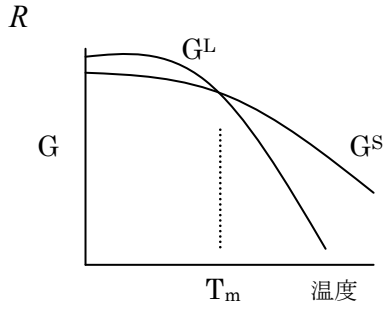

$$G^{S} = G^{S}_{B} x_{B} + G^{S}_{C} x_{C} + \Omega^{S}_{BC} x_{B} x_{C} + RT(x_{B} \ln x_{B} + x_{C} \ln x_{C})$$
(8)

$$G^{L} = (G_{B}^{S} + R(T_{m}^{B} - T))x_{B} + (G_{C}^{S} + R(T_{m}^{C} - T))x_{C} + \Omega_{BC}^{L}x_{B}x_{C} + RT(x_{B}\ln x_{B} + x_{C}\ln x_{C})$$
(9)  
⑤ ⑥ ⑦  
固相の状態を基準にすると、  $G_{B}^{S} = 0, G_{C}^{S} = 0$  となる。  
⑩ ①

⑦行目では $\Omega^{L_{BC}}$ を +30000 J/mol ⑫行目では $\Omega^{S_{BC}}$ を +30000 J/mol としています。

## 7. 自由エネルギー組成図

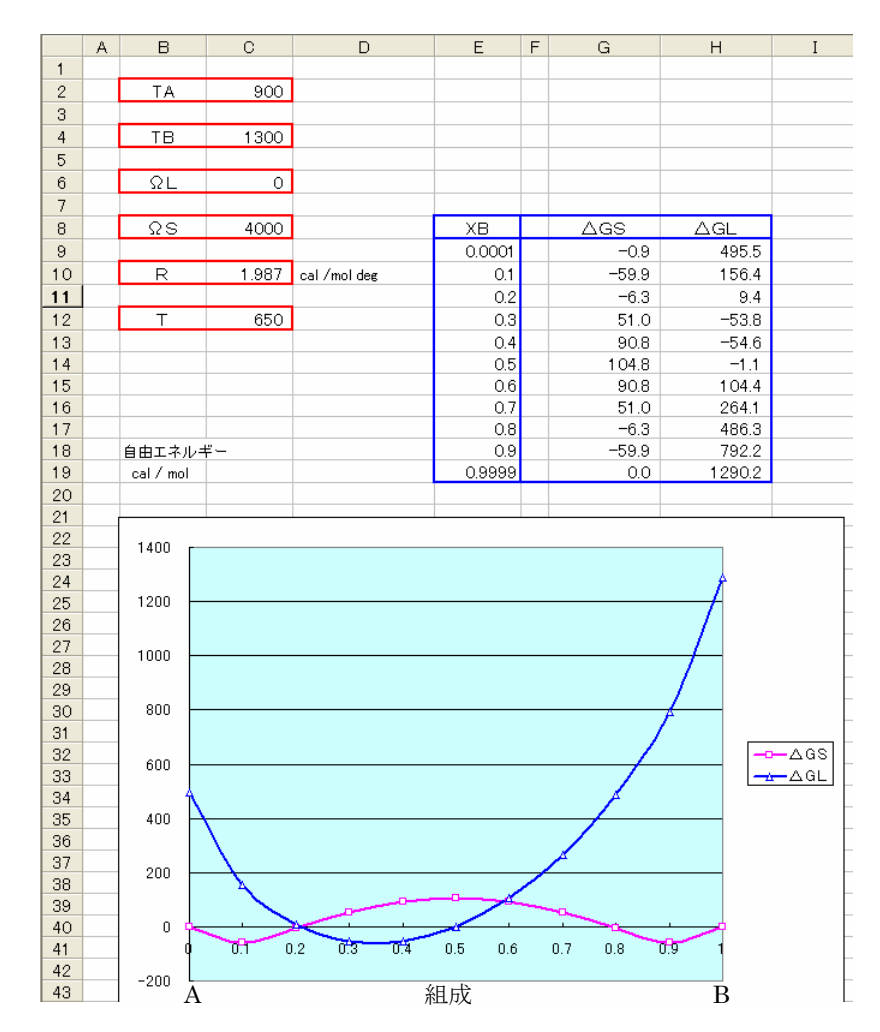

2元系の自由エネルギー組成図は、MS-EXCEL 等の表計算ソフトを利用しても得られます。 表計算ソフトの利用例

参考文献通りに仮想A-B 2元系を考えます。液相と固溶体相を考え、単位は cal です。 C列2行目に A金属の融点 T<sub>mA</sub> の値 C列4行目に B金属の融点 T<sub>mB</sub> の値

C列6行目に 液相の相互作用パラメータの値

- C列8行目に 固相の相互作用パラメータの値
- C列 10 行目にガス定数

C列12行目に計算する温度(K)

E列にB成分の濃度値

G列に(8)式を用いた固相の△G計算式

H列に(9) 式を用いた液相の△G計算式 を入力します

温度Tや相互作用パラメータΩLやΩSを変化させることにより、自由エネルギー 組成図がどのように変わるか簡単に見ることができます。

 $\triangle G S = C8*(1-E9)*E9 + C10*C12*((1-E9)*LN(1-E9) + E9*LN(E9)) \\ \triangle G L = C10*C2*(1-E9) + C10*C4*E9 - C10*C12 + C6*(1-E9)*E9 + C10*C12*((1-E9)*LN(1-E9) + E9*LN(E9))$